## Регистрация в программе Publons (получения номера Researcher ID)

Для регистрации авторского профиля в Publons и получения номера Researcher ID необходимо:

- зайти на сайт Web of Science (<u>http://apps.webofknowledge.com</u>);
- нажать на кнопку «Войти» и внести логин и пароль.

Если у автора отсутствует регистрация в системе Web of Science ее необходимо пройти. Для этого:

- зайти на сайт Web of Science (<u>http://apps.webofknowledge.com</u>);
- нажать на кнопку «Войти» и выбрать «Регистрация»;
- в открывшейся карточке «Регистрация» дважды внести адрес своей электронной почты и нажать на «Продолжить»;
- всплывет окно с сообщением «Необходимо подтвердить ваш адрес электронной почты. Сообщение было отправлено на: \*\*\*»;
- на почту приходит сообщение с индивидуальным кодом, который необходимо внести в систему Web of Science;
- заполнить появившуюся анкету на английском языке (поля со звездочками обязательны к заполнению).

Логином для входа в зарегистрированный профиль, является адрес электронной почты.

- После прохождения регистрации (либо при входе под уже имеющимся логином и паролем) нажать на «Мои инструменты» и выбрать Publons или перейти по ссылке в верхней части страницы.
- Ввести свой логин и пароль от Web of Science.
- Система сформирует личный кабинет в Publons без присвоения ResearcherID.

## Примечание: если у автора уже есть ResearcherID (в связи с пройденной ранее регистрацией) он отразится в новом профиле.

Для того, чтобы появился номер ResearcherID необходимо прикрепить свои публикации к созданному в Publons профилю.

Для этого:

- зайти на сайт Web of Science (<u>http://apps.webofknowledge.com</u>) под логином и паролем;
- рядом со словами «Все базы данных» нажать на стрелочку и выбрать «Core Collection»;
- в поисковое поле внести свою фамилию и инициалы, выбрав тип поиска «Автор»;
- из появившегося списка публикаций выбрать те, что принадлежат автору и поставить рядом с порядковым номером галочки;
- вверху страницы (над списком публикаций) нажать на «Экспорт...» и выбрать «отправить в Publons»;
- в появившемся окошке выбрать вариант экспорта записей («Выбрано\* результатов для экспорта», «Все записи на странице» или «Записи из: \* по \*») и нажать на «Экспорт»;
- выбранные записи должны отразиться в профиле автора в Publons.

Если у автора нет статей в Web of Science, но требуется ResearcherID необходимо:

- войти в авторский профиль в Publons под логином и паролем;
- открыть https://publons.freshdesk.com/support/solutions/articles/12000056553-how-doi-get-a-web-of-science-researcherid-;
- прейти по ссылке «<u>this link</u>».

ResearcherID будет присвоен автору автоматически.